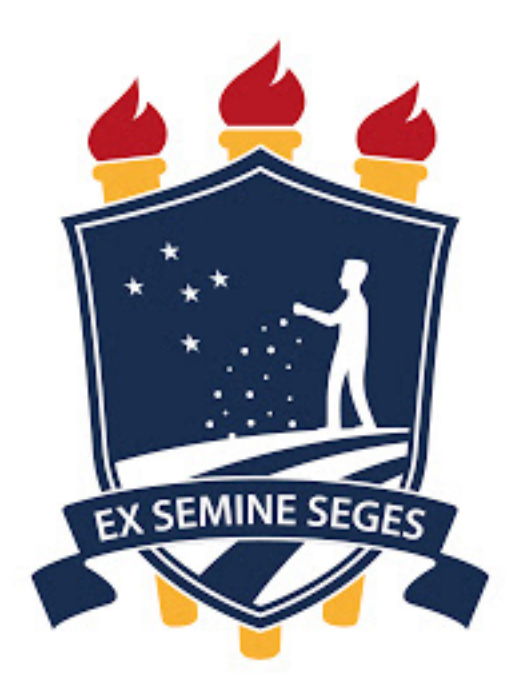

UNIVERSIDADE FEDERAL RURAL DE PERNAMBUCO

# Votando pelo Sistema Helios Voting (votar.ufrpe.br) <sup>Guia do(a) Eleitor(a)</sup>

Comissão de Tutoria do Sistema votar.ufrpe.br (Helios Voting)

# Introdução

- período excepcional de pandemia;
- Conforme o Art. 30 da resolução 050/2020 do CONSU, "as consultas necessitem da realização de consultas.".

• Este guia foi elaborado para dar suporte aos(às) eleitores(as) das consultas online utilizando o sistema Helios Voting, adaptado para a UFRPE, durante o

eletrônicas e online da Instituição serão realizadas por meio do sistema Helios Voting, hospedado no domínio da UFRPE (votar.ufrpe.br), permitindo que servidores e estudantes, devidamente habilitados, participem dos processos eleitorais, utilizando-se de dispositivos conectados à internet, para o envio remoto de voto e poderá ser utilizado por todas as instâncias da UFRPE que

### Passo a Passo

# **Primeiro Passo**

- Para votar em uma consulta na UFRPE pelo sistema Helios Voting, você irá receber, pelo seu e-mail institucional, seu ID de Eleitor(a), Senha e link para a eleição.
- Obs.: Caso ainda não tenha recebido suas credenciais de acesso ao sistema, entre em contato com a comissão eleitoral que está organizado a eleição.

| Caro (a) Link para a urna de votação                                                                                                    |
|----------------------------------------------------------------------------------------------------|
|                                                                                                    |
| URL da Eleição: http://votar.ufrpe.br/helios/e/1d6df369-6e74-408c-a426-c692e657a9a3/vote                                                                                                    |
| Código de Identificação da Eleição: iypeROFmqJsXSxs7PUQJ2mGpuVkdoFGIO382dgNVTCM                                                                                                    |
| Seu ID de eleitor: ID de de eleitor<br>Sua senha para essa eleição: Senha para a eleição                                                                                                    |
| Para proteger a sua privacidade, essa eleição está configurada para utilizar um pseudônimo de eleitor, assim se<br>login, nome ou email não serão mostrados para o público em geral. Portanto, ao invés de seu nome, o centro de<br>rastreamento de cédula vai listar apenas o seu pseudônimo.<br>Seu pseudônimo de eleitor: |

IMPORTANTE: quando você for solicitado a informar seu login para votar, informe seu \*ID de eleitor\* ao invés de seu pseudônimo.

Você pode depositar quantos votos quiser, apenas o último voto será contabilizado.

Universidade Federal Rural de Pernambuco - Reitoria Rua Dom Manoel de Medeiros NºS/N - Dois Irmãos - Recife/PE CEP:52071-030 www.ufrpe.br

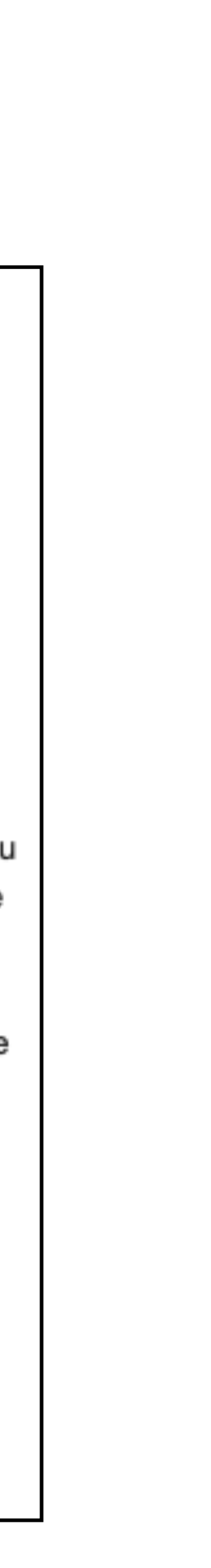

# Segundo Passo

- No dia da votação:
  - 1. acesse a eleição pelo link enviado pela comissão eleitoral para seu e-mail,
  - informe seu ID de Eleitor(a) e Senha e
  - 3. clique no botão **Conectar.**

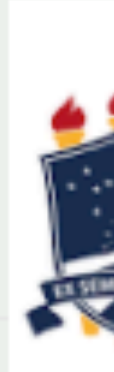

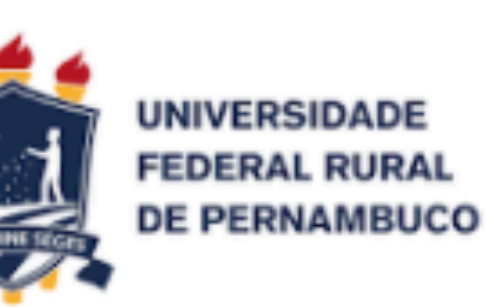

### Por favor, conecte-se.

Informe o ID de eleitor e senha que você recebeu por email.

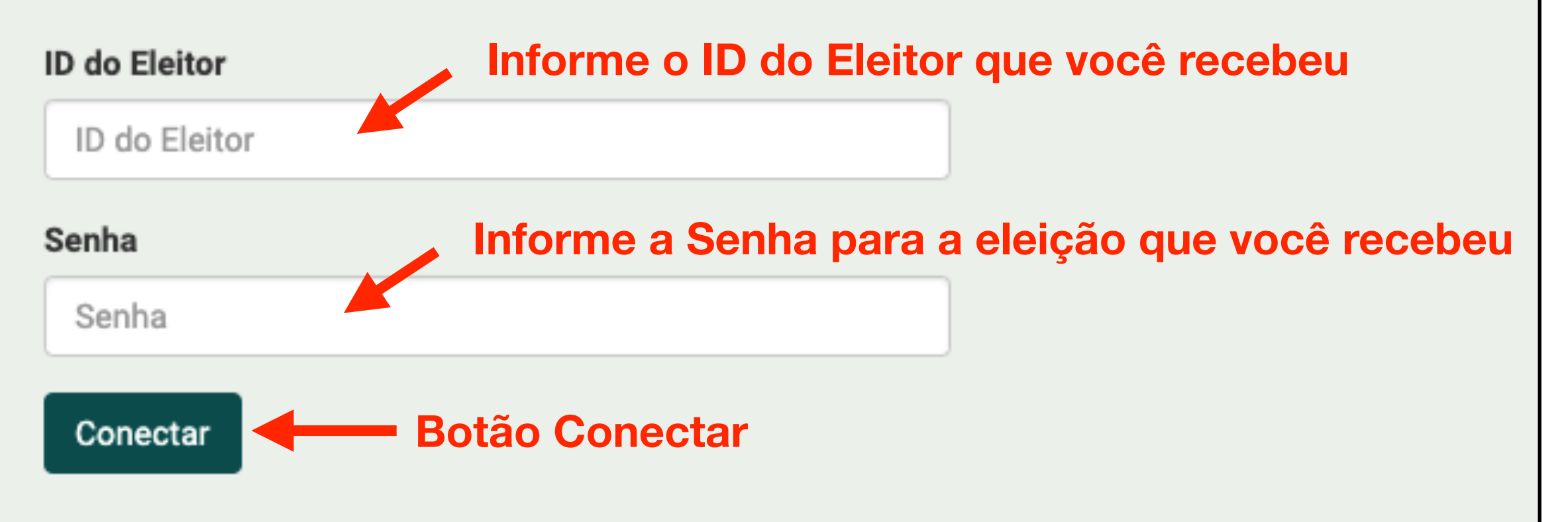

### **Terceiro Passo**

 Agora que você está conectado no sistema, leia as instruções que encontram-se na página e clique no botão Iniciar quando estiver pronto para votar.

| Para vota     |
|---------------|
| 1. <b>M</b> a |
| 2. <b>Re</b>  |
| 3. De         |
|               |
|               |
|               |

### Cabine de Votação

### Consulta para Direção do Departamento Teste - Docentes

ar nessa eleição é necessário que siga os passos abaixo:

arcar suas escolhas.

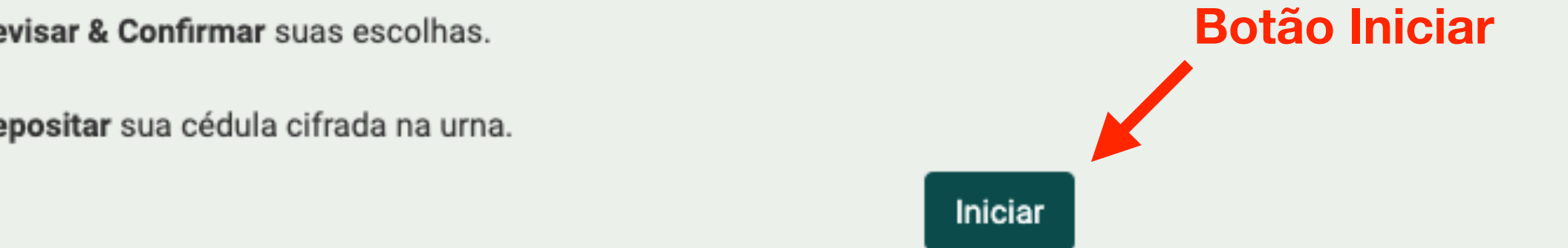

Código de Identificação da Eleição: iypeROFmqJsXSxs7PUQJ2mGpuVkdoFG10382dgNVTCM

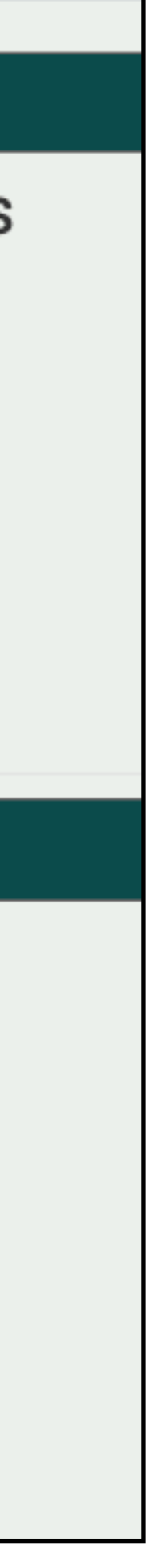

# Quarto Passo

- Na cabine de votação, você poderá escolher em quem votar.
- Escolha um(a) candidato(a) disponível e clique em Próximo passo.

|  | Escolha a d    |
|--|----------------|
|  | questão 1 de 1 |
|  | Chapa 1 -      |
|  | Chana 2 -      |
|  | Branco         |
|  |                |
|  |                |
|  |                |
|  |                |
|  |                |
|  |                |
|  |                |
|  |                |
|  |                |
|  |                |
|  |                |

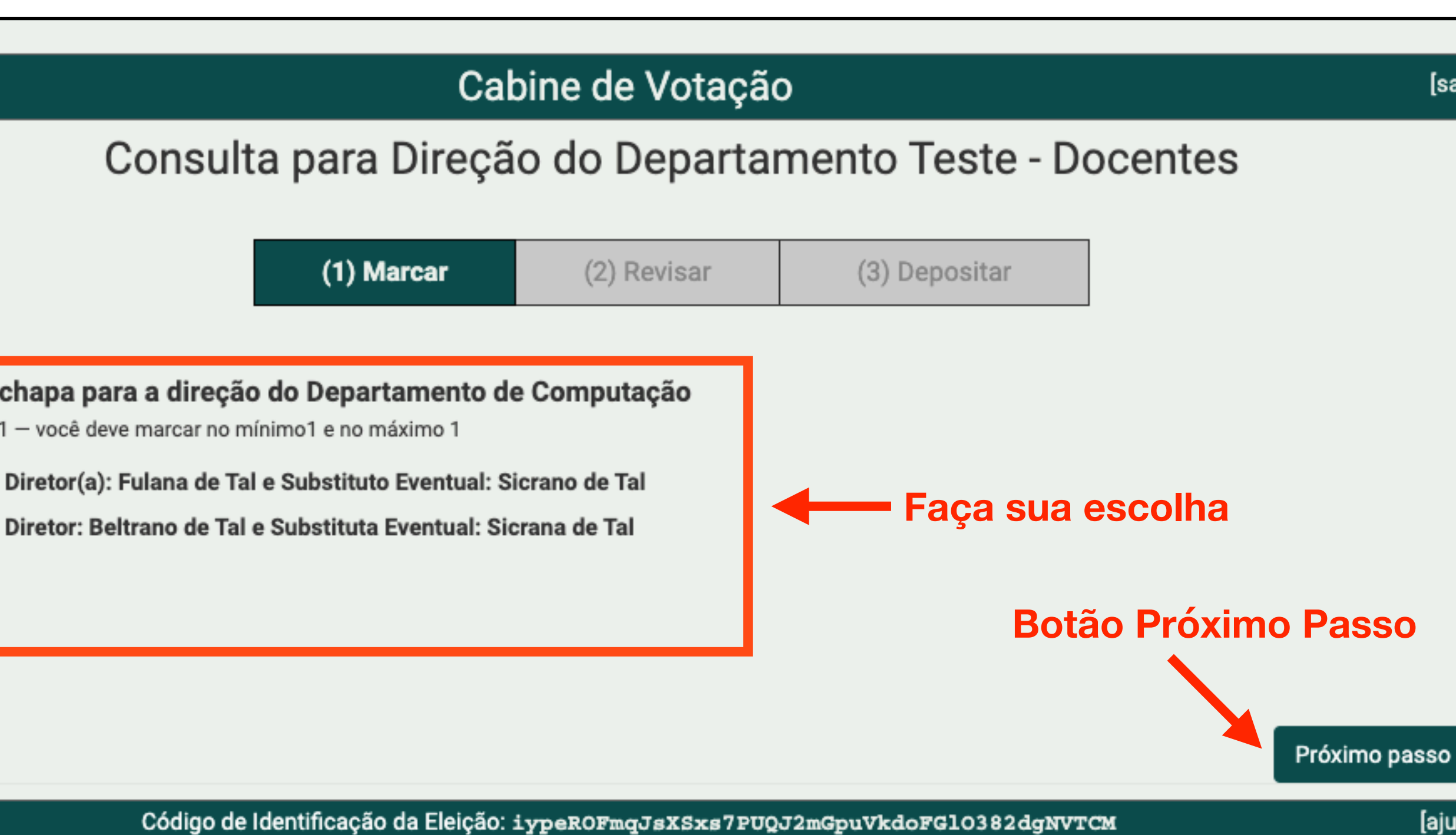

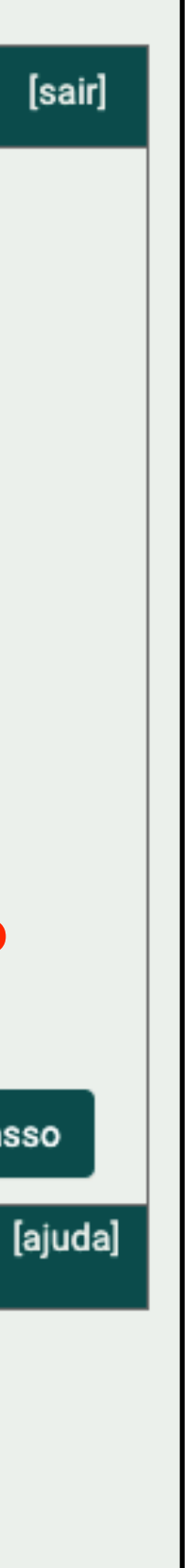

# **Quinto Passo**

- Revise seu voto e, se estiver certo, clique em **Próximo Passo**
- Caso a opção selecionada não seja a correta, clique em alterar.

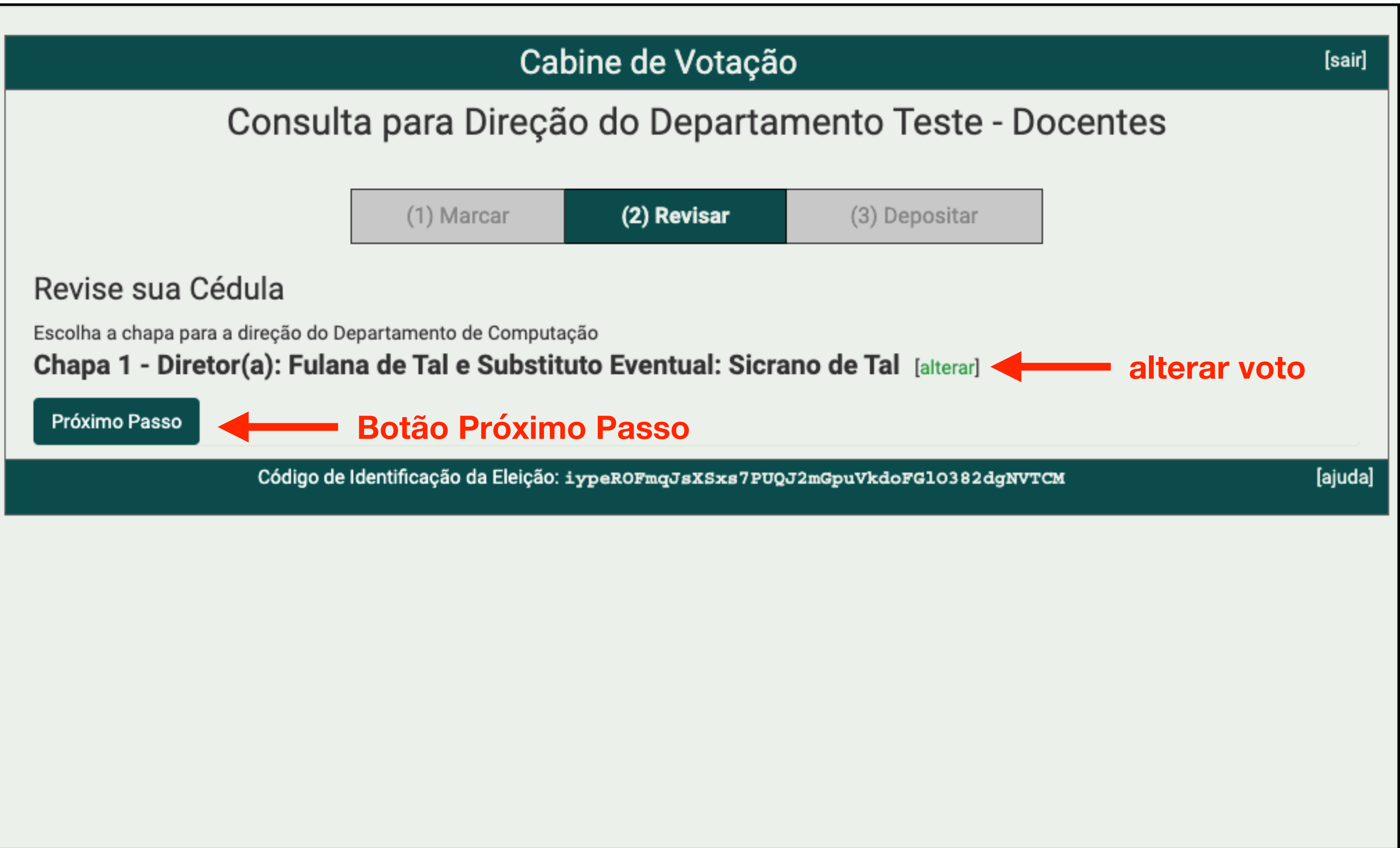

### Sexto Passo

- Agora você deverá clicar em Depositar Cédula na Urna.
- ATENÇÃO: Este ainda não é o último passo. Você ainda precisará confirmar seu voto na tela seguinte.

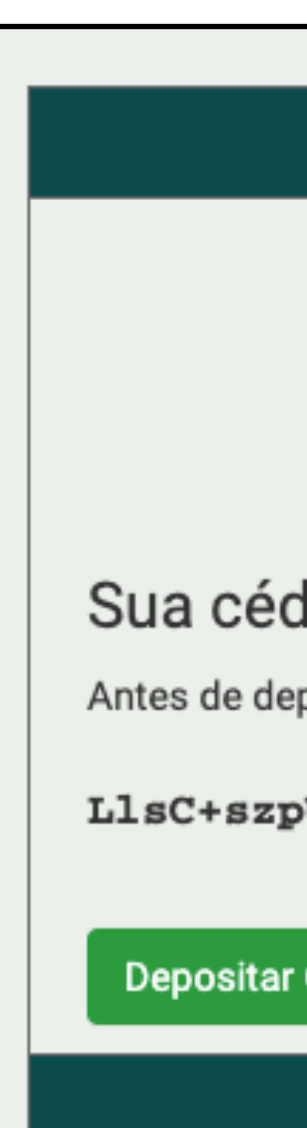

### Cabine de Votação

### Consulta para Direção do Departamento Teste - Docentes

(1) Marcar

(2) Revisar

(3) Depositar

### Sua cédula está cifrada e pronta para ser depositada na urna.

Antes de depositar na urna, você pode anotar seu rastreador de cédula:

### LlsC+szpUrrPcMUXvO8hSCpdlP1yqZKxGLfULdG5cq0

Depositar Cédula na Urna **Depositar Cédula na Urna** 

Código de Identificação da Eleição: iypeROFmqJsXSxs7PUQJ2mGpuVkdoFG10382dgNVTCM

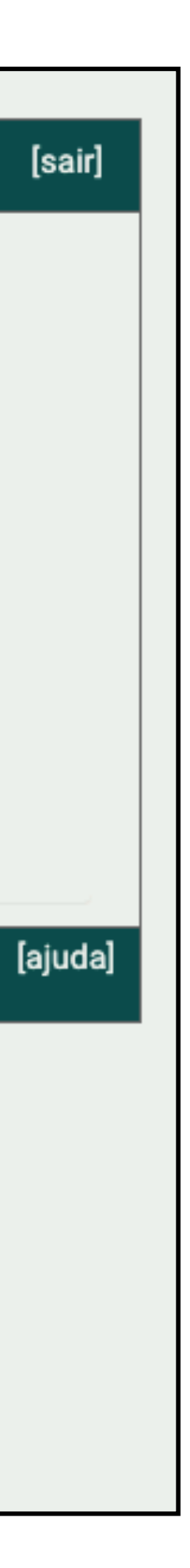

# Sétimo Passo

• Agora é a hora de confirmar seu voto clicando no botão **CONFIRMAR**.

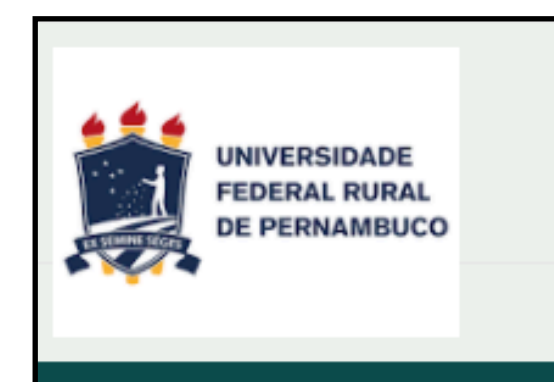

### Deposite seu Voto na Urna

A sua cédula ainda não foi depositada na urna.

Você está conectado como Robson Medeiros

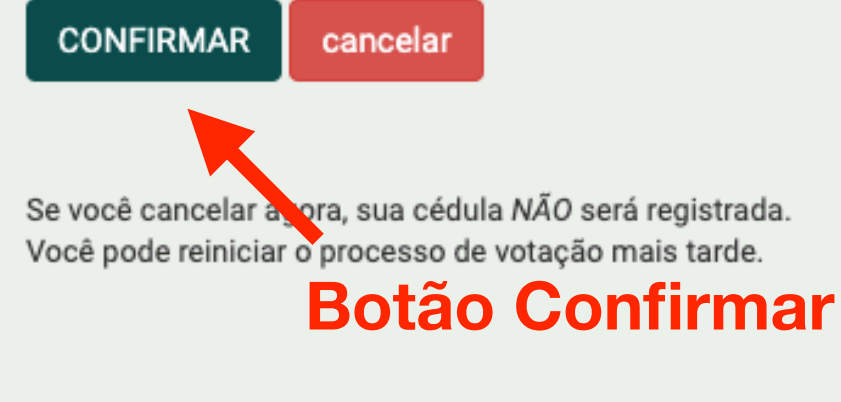

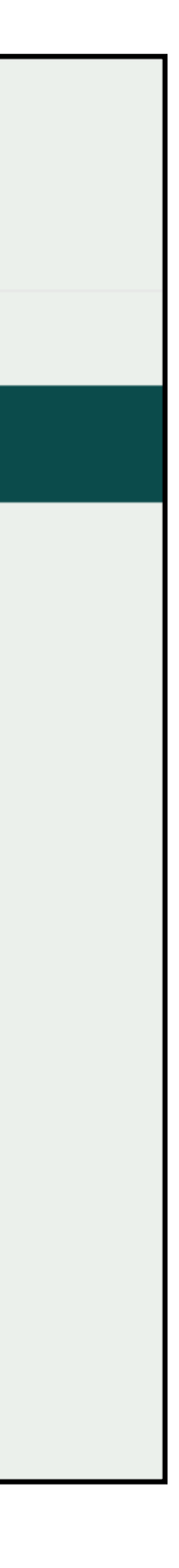

# **Oitavo Passo**

• Esta é a última tela de votação - "Parabéns, seu voto foi depositado com sucesso!".

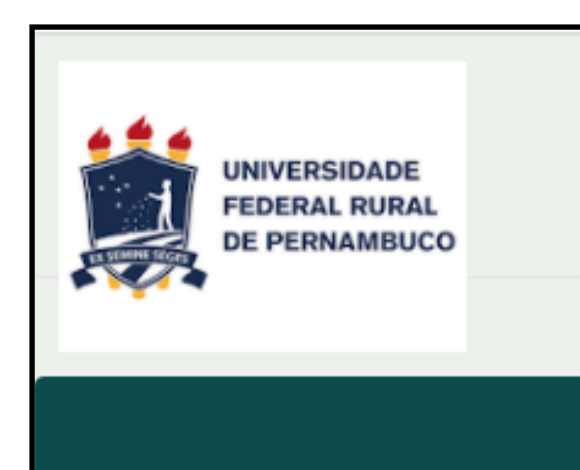

Parabéns, seu voto foi depositado com sucesso!

Você foi desconectado. Por favor, para sua segurança, feche seu navegador.

O número do rastreador da sua cédula é: LlsC+szpUrrPcMUXvO8hSCpdlPlygZKxGLfULdG5cg0

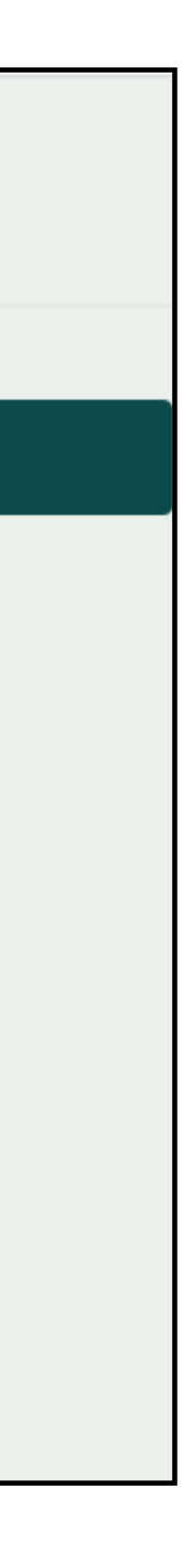

# Observação

voto será computado pelo sistema.

 Enquanto a eleição estiver aberta, o(a) eleitor(a) poderá votar quantas vezes quiser, porém a única cédula computada será a última, ou seja, só o último

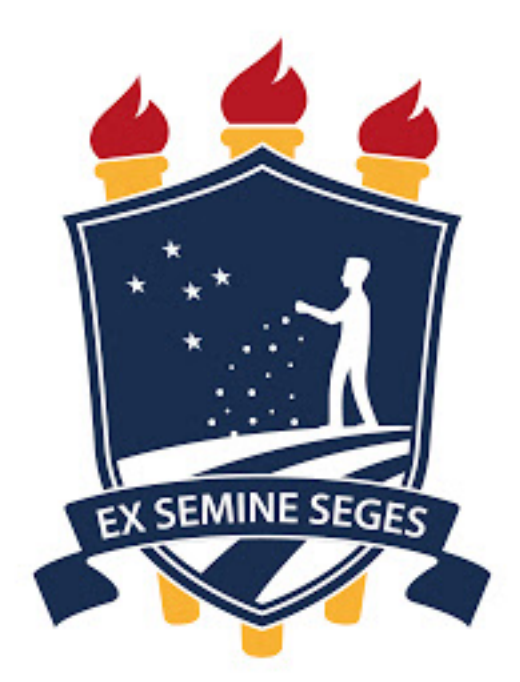

UNIVERSIDADE FEDERAL RURAL **DE PERNAMBUCO** 

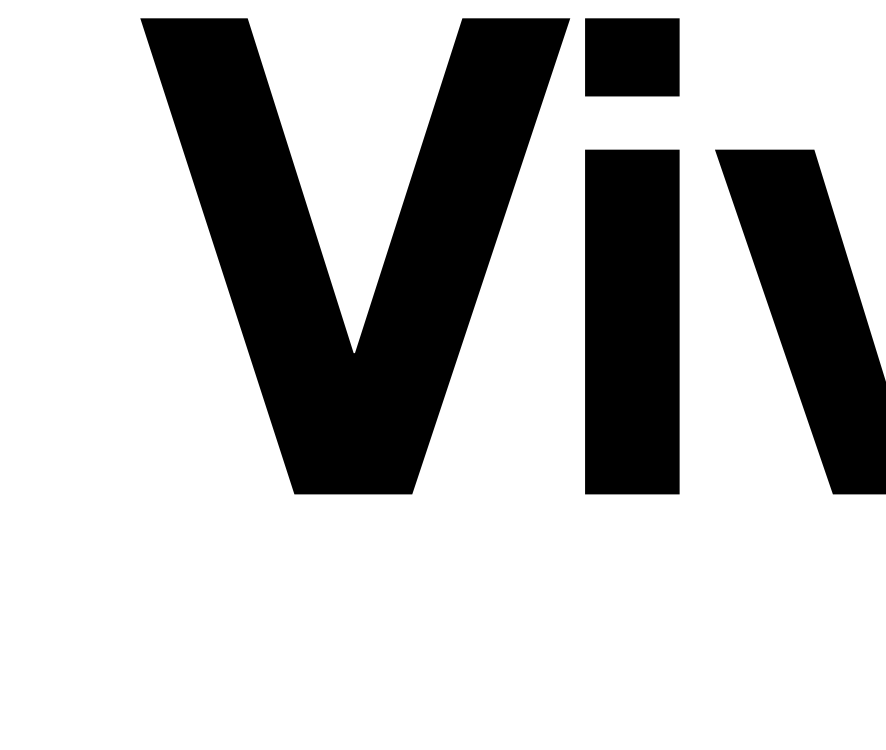

# democracia!

Comissão de Tutoria do Sistema votar.ufrpe.br (Helios Voting)